# DSP MCA 簡易設定マニュアル

弊社 DSP 製品をはじめてご使用頂く時に、この DSP MCA 簡易マニュアルをご参照ください。

設定の流れ

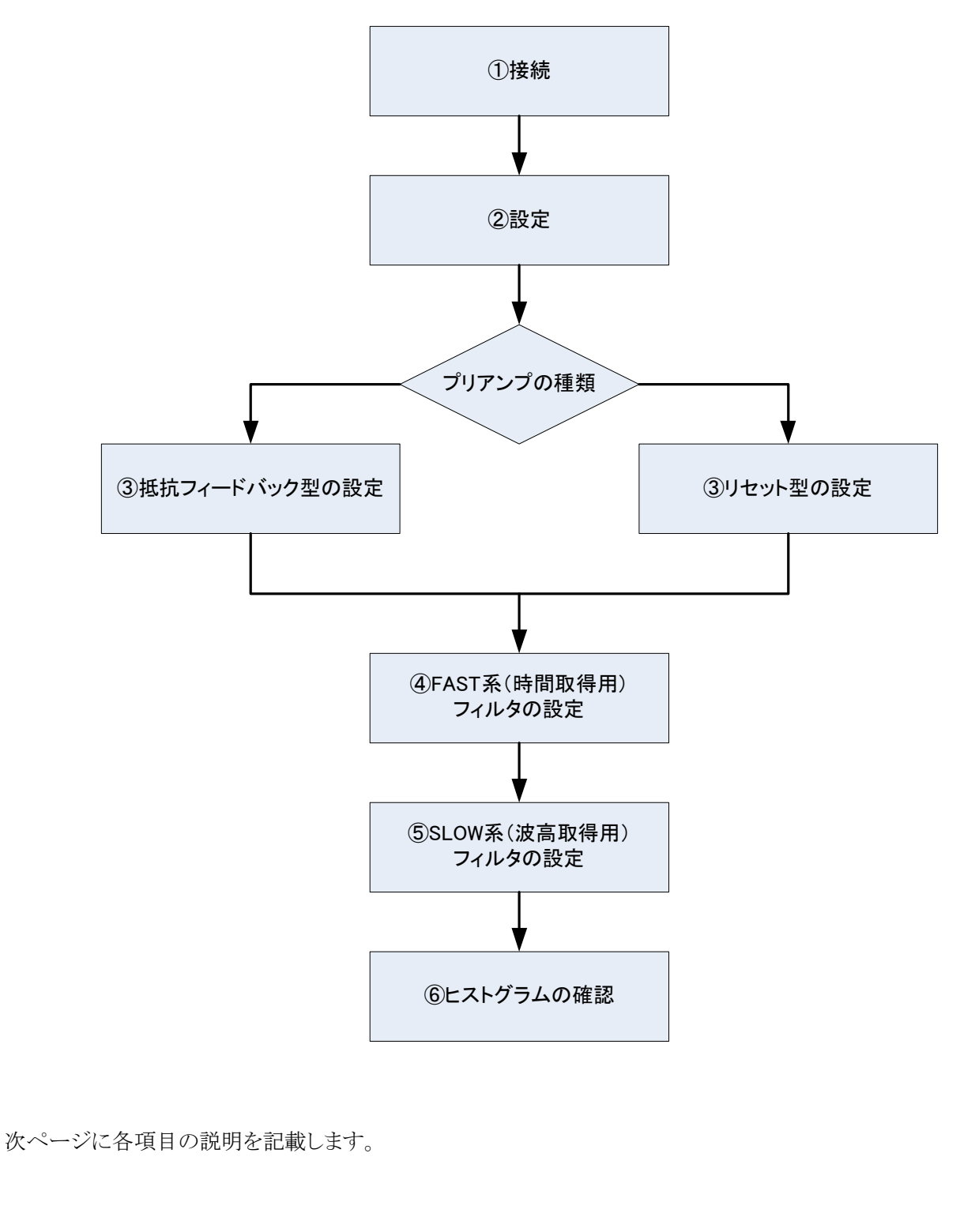

# ①接続

- (1) DSP 機器フロントパネル上「CH1」入力端子とプリアンプの信号を接続
- (2) DSP 機器フロントパネル上「MONI」出力端子とオシロスコープを接続
- (3) DSP 機器と PC を LAN (クロス) ケーブルで接続

### 2 設定

- (1) DSP 機器とPC の電源を ON
- (2) PC にて DSP MCA の起動
- (3) DSP MCA の設定

「CH」タブと「config」タブにおいて以下の通り設定します。

#### ※注意※

以下の設定は、弊社所有の同軸型 Ge 半導体検出器のプリアンプ(100mV/MeV)と線源 Co-60 を用い、計測対象を 1.33MeV ピークとした場合のものです。 ご使用になる検出器、プリアンプ、計測対象によって設定は大きく異なります。

「CH」タブ

| analog coarse gain     | : | x2        | LLD                 | : | 1 00   |
|------------------------|---|-----------|---------------------|---|--------|
| ADC gain               | : | 8192      | ULD                 | : | 8 1 90 |
| fast diff              | : | 100       | pileup rejector     | : | OFF    |
| fast integral          | : | 100       | polarity            | : | neg    |
| fast polezero          | : | 0         | digital coarse gain | : | x64    |
| fast trigger threshold | : | 20        | digital fine gain   | : | 0.6近辺  |
| slow risetime(ns)      | : | 6000      | timing select       | : | CFD    |
| slow flattoptime(ns)   | : | 700       | CFT function        | : | 0.125  |
| slow polezero          | : | 680 近辺    | CFT delay(ns)       | : | 40     |
| slow trigger threshold | : | 30        | inhibit width(ns)   | : | 60     |
|                        |   |           |                     |   |        |
| 「config」タブ             |   |           |                     |   |        |
| mode                   | : | histogram | DAC monitor CH      | : | CH1    |

| liloac           | · mistogram |                  | • 0111           |
|------------------|-------------|------------------|------------------|
| measurement mode | : real time | DAC monitor type | : preamp         |
| clock            | : internal  | IP address       | : 192.168.10.128 |
| measurement time | : 3600      |                  |                  |

#### (4) メニュー「Config」を実行

# ③ プリアンプの種類

抵抗フィードバック型の設定

- (1) DSP 機器フロントパネル上「MONI」端子からのプリアンプ出力信号をオシロスコープで確認
- (2) DSP機器フロントパネル上「F.G」(アナログのファインゲイン)を回しながら、プリアンプ信号の波高が400mVから 500mV の範囲になるように調整。
- (3) DSP 機器フロントパネル上「P.Z」(アナログのポールゼロ)を回しながら、プリアンプ信号のポールゼロを調整

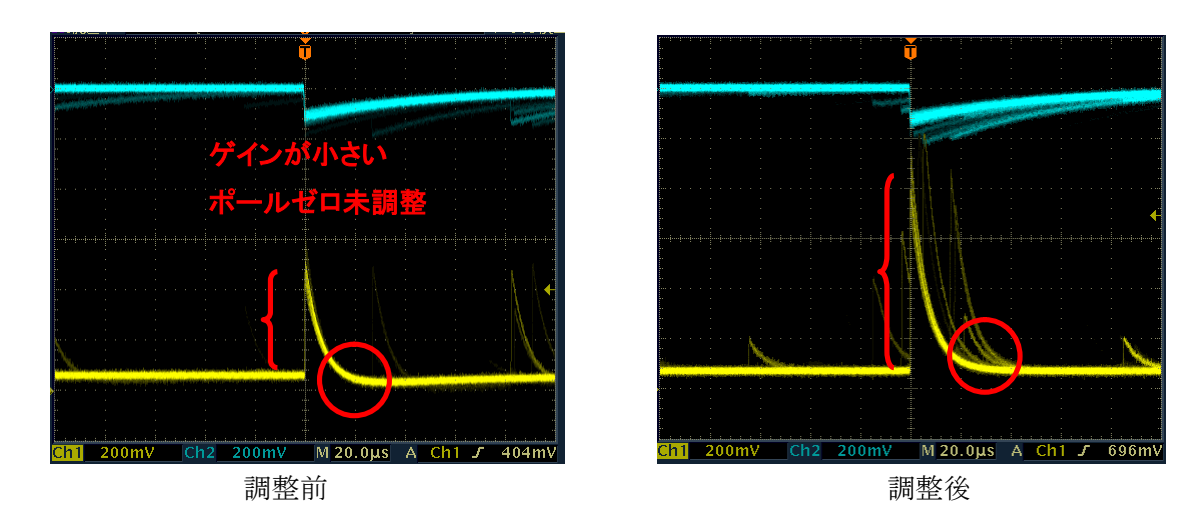

#### リセット型の設定

- (1) DSP 機器フロントパネル上「MONI」端子からのプリアンプ出力信号をオシロスコープで確認
- (2) DSP 機器フロントパネル上「P.Z」(アナログポールゼロ)を反時計回りに音が「カチカチ」と鳴るまで振り切る
- (3) DSP機器フロントパネル上「F.G」(アナログのファインゲイン)を回しながら、プリアンプ信号の波高が400mVから 500mV になるように調整。

### ④ FAST 系(時間取得用)フィルタの設定

- (1)「confg」タブ内「DAC monitor type」を「fast」に設定。
- (2) 「fast diff」と「fast integral」の設定を、両方とも「100」を選択。「fast polezero」は「0」と設定しますが必要であれ ば調整します。

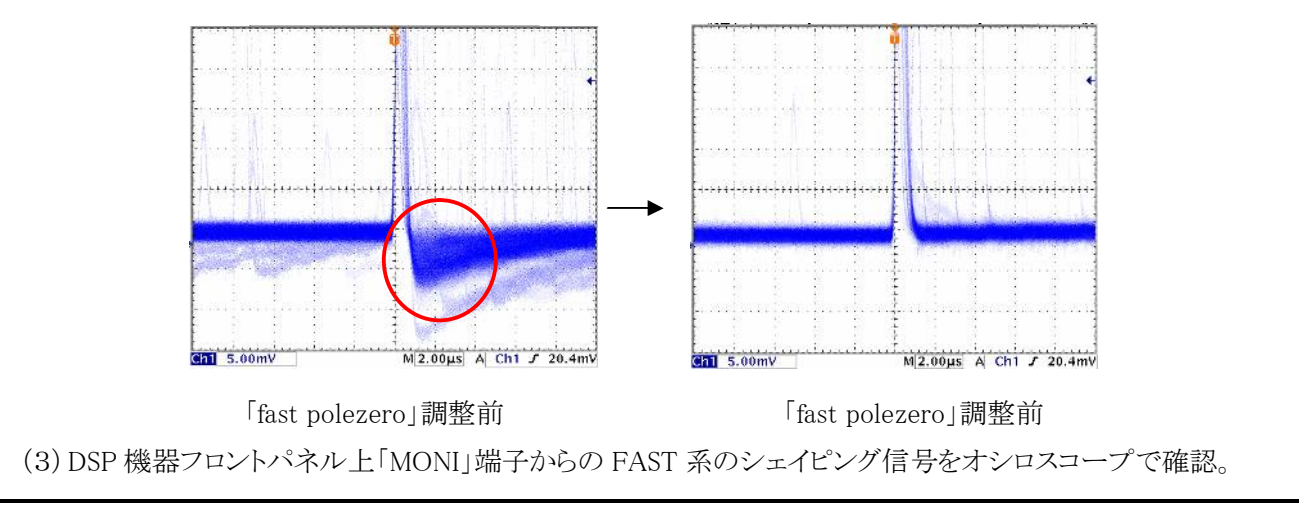

### ⑤ SLOW 系フィルタの設定

- (1)「confg」タブ内「DAC monitor type」を「slow」に設定
- (2) DSP 機器フロントパネル上「MONI」端子からの SLOW 系のシェイピング信号をオシロスコープで確認
- (3)「CH」タブ内「slow pole zero」にてポールゼロを調整

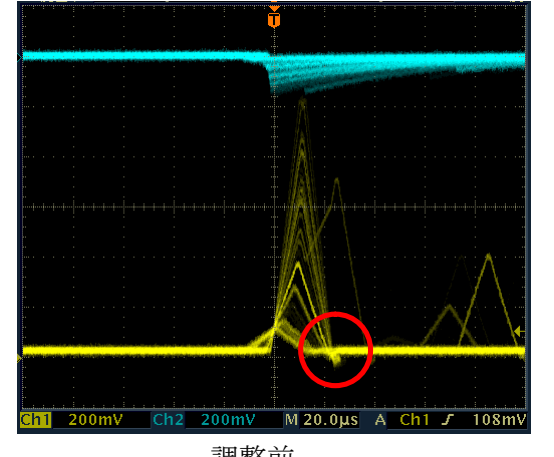

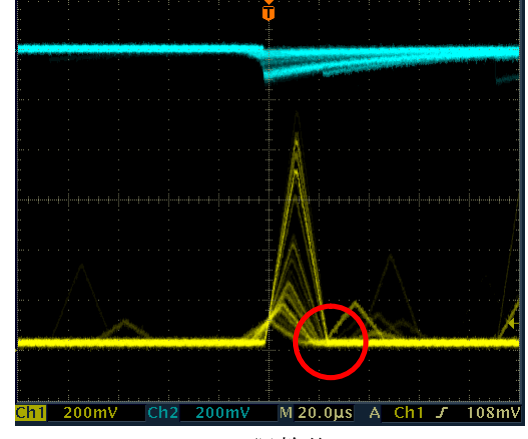

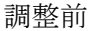

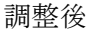

#### ⑥ ヒストグラムの確認

- (1)「histogram」タブ内「plot ON」にて「CH1」を ON に設定
- (2) メニュー「Config」を実行
- (3) メニュー「Clear」を実行
- (4) メニュー「Start」を実行
- (5)「histogram」タブ内グラフにヒストグラムが表示されることを確認

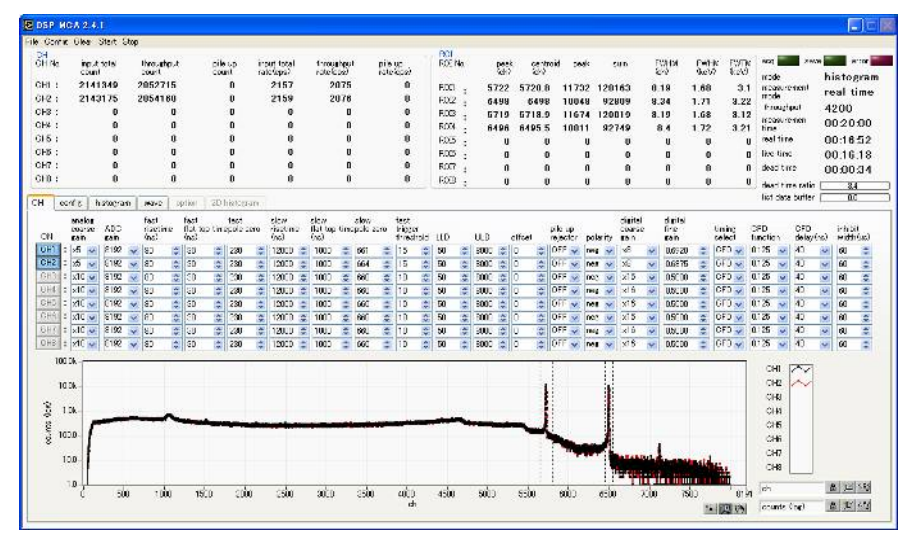

ヒストグラム例

※詳細は別紙「DSP MCA ハードウェアマニュアル」と「DSP ソフトウェアマニュアル」をご参照ください。

以上